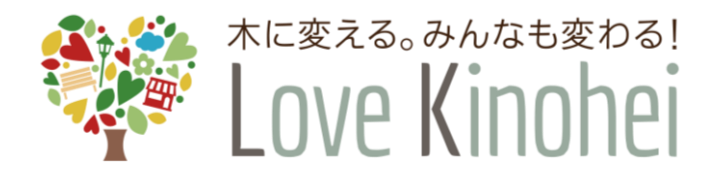

外構部等の木質化対策支援事業 (外構実証事業)

# 交付申請ガイド

令和7年6月

第1.0版

# 全国木材協同組合連合会

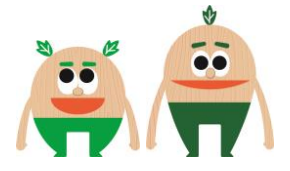

目 次

| 〇交付                      | 申請にあたって、スケジュール                    | З                     |
|--------------------------|-----------------------------------|-----------------------|
| 1章                       | 本ガイドをご利用頂くにあたって                   | 4                     |
| 1.1<br>1.2<br>1.3<br>1.4 | はじめに<br>外構部等の木質化対策支援事業について        | 4<br>4<br>4<br>4<br>5 |
| 2章                       | 交付申請                              | 6                     |
| 2.1<br>2.2               | 交付申請とは<br>交付申請を行う手順               | 6<br>7                |
| 3章                       | 外構部の木質化の実証で得られた情報等に関する報告書(Web 申請) | 11                    |
| 3.1<br>3.2               | 利用環境の準備<br>入力する手順                 | 11<br>12              |
| 4章                       | お問い合わせ先                           | 18                    |

# O交付申請にあたって

今年度も令和5年度同様、交付すべき助成金の額については、 応募状況に応じて、一部減額※して確定する場合があります。

※ 令和6年度は結果的に減額措置を行いませんでしたが、令和5年度は、 事業申請額総額が助成額を上回ったため、交付決定額の確定に当たり、

交付申請額の査定額(万円未満を切り捨て)×0.84(注:確定に当たり、 万円未満を四捨五入)

で算出した額を交付決定額として、交付決定通知書により通知しました。

# **Oスケジュール**

交付申請の受付: 令和7年8月1日(金) 0時から

令和7年11月14日(金)17時(必着)まで

◎令和7年11月14日(金)17時(必着)までに、

#### ① 外構実証事業助成金交付申請書

(様式6号)(別途①Excelファイルのメール送信が必要)

様式6号は、公募及び実施要領第11(2)で外構実証事業審査結果通知書(様式 2号)を施行するメールに添付した Excel ファイルを必ず使用願います。

#### ② 交付申請に必要な添付資料一式

③ 外構部の木質化の実証で得られた情報等に関する 報告書(様式7号、Web申請)

に関して、①の郵送並びにメール送信、及び②の郵送かつ③のWeb申請の全てが行われた場合のみ、交付申請は完了したことになります。①~③の一部でも、締切までに行われなかった場合は、交付申請が完了したとは認められず、不採択となります。

# 1章 本ガイドをご利用頂くにあたって

## 1.1はじめに

この「交付申請ガイド」は、「外構部等の木質化対策支援事業(外構実証事業)」において、 交付申請を円滑に行っていただくための交付申請の手順についてまとめています。

#### 1.2外構部等の木質化対策支援事業について

#### 1.2.1 事業の目的

外構実証事業は、これまで木材利用が低位であった施設等の外構部の木質化により、木製外構の認知度の向上や木製外構に関連する知識の普及、並びに情報の収集等の取組を支援することにより、木材の新たな需要創出を目的としています。

#### 1.2.2 申請の要件

申請にあたっての要件は、「外構部等の木質化対策支援事業(外構実証事業)公募及び実施 要領」で定められておりますので、以下の公式ホームページでご確認ください。

≪公式ホームページ≫ https://www.kinohei.jp/

≪公募及び実施要領≫

https://www.kinohei.jp/gaikou/index.php

### 1.3該当する交付申請の手続き

当ガイドによる申請手続きは、「外構実証事業」のみに対応しています。

## 1.4交付申請全体の流れ

交付申請の基本的な流れは以下の通りです。なお、申請内容に不備があった場合には、不備を 連絡しますので補正を行い提出して頂く必要があります。

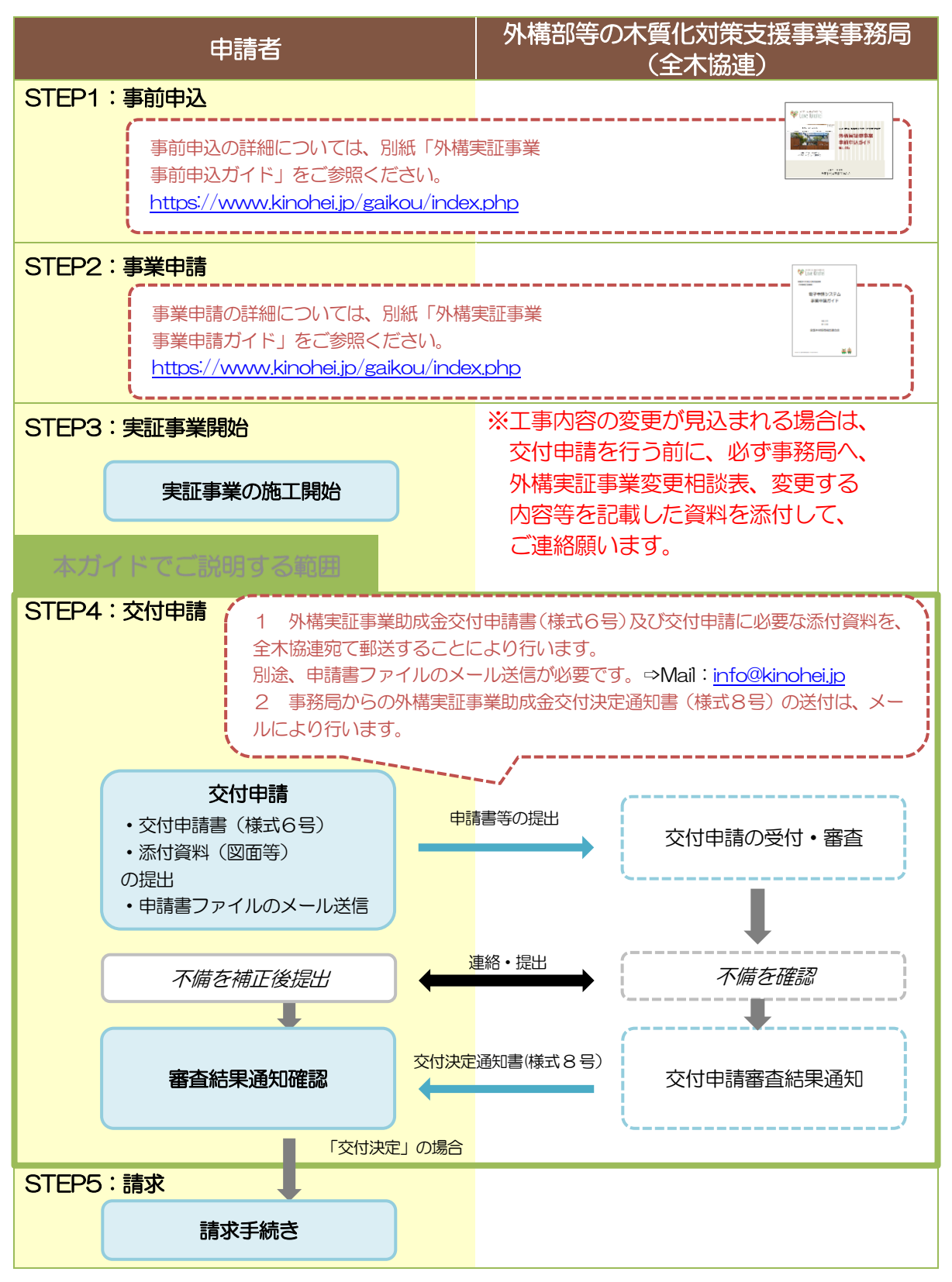

# 2章 交付申請

## 2.1 交付申請とは

事業申請を行った事業の助成金を受けるためには、対象施設の整備完了後に交付申請を行う必要があります。

塀、デッキについて、構造、処置の内容、整備に要した施工費等について記載した外構実証実 証事業助成金交付申請書(様式6号)を、交付申請に必要な添付資料

(公募及び実施要領第16の(1)参照)と合わせて郵送で事務局に提出

いただきます。別途、申請書ファイルのメール送信が必要です。 ⇒Mail:info@kinohei.jp

加えて、外構実証事業で得られた外構部の木質化に関する情報等の 報告(様式7号)をWeb申請により入力・送信する必要があります。

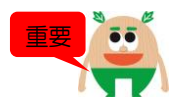

詳細については、公式ホームページより『外構部等の木質化対策支援事業(外構実証事業)公募及び実施要領』第15及び同第16等をご確認ください。

<公式ホームページ(外構実証事業)>≪公募及び実施要領≫ https://www.kinohei.jp/gaikou/index.php

| 2.23                                      | 交付申請を行う手                                                                |                                  | を入力します。                                                                 |                |  |  |
|-------------------------------------------|-------------------------------------------------------------------------|----------------------------------|-------------------------------------------------------------------------|----------------|--|--|
| 様式6号(外構部等の木質化対策支援事業(外構実証事業)公募及び実施要領第16関係) |                                                                         |                                  |                                                                         |                |  |  |
|                                           | 外構実証                                                                    | └─── <sup>令和</sup><br>事業助成金交付申請書 | 年月日<br>入加目                                                              |                |  |  |
| 全国木<br>会長                                 | 材協同組合連合会<br>平方 宏 殿                                                      | ſ                                | 7/パウン<br>自動算<br>合社ター代表者タをみつします                                          | /で選択           |  |  |
|                                           | 自動表示されます<br>以下のとおり、外構実証事業に                                              | 会社名<br>代表者名<br>係る助成金の交付を申請します。   | 交付申請の入力にあたり、事業入力内容と比較できます。                                              | 制              |  |  |
|                                           | 項目                                                                      | 事業申請入力內容                         | 交付申請入力內容                                                                |                |  |  |
| 1. 利用者情報                                  | <ul> <li>利用有番号</li> <li>事業担当者名</li> <li>会社名</li> <li>メールアドレス</li> </ul> |                                  |                                                                         | ませ<br>3及<br>ノま |  |  |
| 1.交付申請に<br>あたっての確                         | 1-1.申請者の要件について                                                          |                                  | 公募要領第5のオ・カに<br>しないか選択します。<br>該当する場合は、申請でき<br>せん。                        | 該当<br>きま       |  |  |
| 認事項                                       | 1-2.申請について                                                              |                                  |                                                                         |                |  |  |
| * -                                       | -部、実際のファイル内容と異なる<br>次のページに続きます。                                         | 易合があります。                         | 事業実施にあたり、虚偽や<br>実行等の違反行為を行って<br>ないか選択します。<br>違反行為を行っている場合<br>は、申請できません。 | や不<br>てい<br>全  |  |  |

|                                                                                            |                                                            |                          |        |       | 自動表示さ              | れます。             |    |   |
|--------------------------------------------------------------------------------------------|------------------------------------------------------------|--------------------------|--------|-------|--------------------|------------------|----|---|
|                                                                                            | 2-1.住宅区分                                                   |                          |        |       |                    |                  |    | ٦ |
|                                                                                            | 2-2.施設区分                                                   | 施設区分を通                   | 選択します。 |       |                    |                  |    |   |
|                                                                                            | 2-3.工事件名                                                   |                          |        |       |                    |                  |    |   |
| 2.施設情報                                                                                     | 2-4.施設所在地(都)                                               | 道府県)                     |        |       |                    |                  |    | ┝ |
|                                                                                            | 2-5.施設所在地(都)                                               | 道府県以外)                   |        |       |                    |                  |    |   |
|                                                                                            | 2-6.施主名                                                    |                          |        |       |                    |                  |    | J |
| 3.工事期間に                                                                                    | 3-1.開始予定年月                                                 |                          |        |       |                    | _ حر             |    |   |
| ついて                                                                                        | 3-2.終了予定年月                                                 |                          |        |       |                    | J                |    |   |
|                                                                                            | 4-1.使用木材の原産                                                | E                        |        |       |                    |                  |    |   |
|                                                                                            | 4-2.樹種(国産)                                                 |                          |        |       |                    |                  |    |   |
|                                                                                            | 樹種(国産) _その他                                                |                          |        |       |                    |                  |    |   |
|                                                                                            | 4-3.樹種(外国産)                                                |                          |        |       |                    |                  |    |   |
| 4.使用する木                                                                                    | 4-4.使用する木材に                                                | ついて                      |        |       |                    |                  |    |   |
| 材について                                                                                      | 4-5.耐久性処理内容(<br>基礎に接する部分)                                  | 地際若しくは                   |        |       |                    | ٦                |    |   |
|                                                                                            | 4-6.耐久性処理内容(<br>分)                                         | 構造上重要部                   |        |       |                    |                  | 7  |   |
|                                                                                            | 4-7.耐久性処理内容(                                               | その他の部分)                  |        |       |                    |                  |    |   |
|                                                                                            | 耐久性処理内容_その                                                 | 他                        |        |       |                    |                  |    |   |
| ※ 一部、実                                                                                     | 際のファイル内容と                                                  | 異なる場合があ                  | っります。  |       |                    | 2                |    |   |
| <ol> <li>①区分1:地</li> <li>②区分2:構</li> <li>③区分3:そ</li> <li>に対する耐久</li> <li>④耐久性処理</li> </ol> | 9際もしくは基礎に<br>56上重要部分、<br>5の他の部分<br>1性処理内容を選択<br>5内容 その他は入え | 接する部分、<br>します。<br>り不要です。 |        | 施工におい | て、「クリー」<br>※木材等の流; | ンウッド法」<br>通及び利用の | 2促 |   |

(「合法伐採木材等の流通及び利用の促進に関する法律」(以下「CW法」という))に基づき合法性が確認された合法 伐採木材を使用することを確認の上、選択します。 4-1:原産国を国産・外国産・国産、 外国産共から選択します。 4-2:4-1で国産を選択した場合は樹

4-2:4-1で国産を選択した場合は樹 種を選択します。 4-2でその他を選択した場合は樹種を 記入します。 4-3:4-1で外国産を選択した場合は 樹種を記入します。

施工開始及び終了予定の年月を選択します。

次のページに続きます。

2-2施設区分の選択内容によって入力項目が異なります。
①木材使用量を入力します。
②【塀】又は【デッキ】の該当する方に、施工実績の事業量を入力します。
③予定事業量を入力した【塀】又は【デッキ】のいずれかに、メートル又は床面積当たりの木材使用量が自動表示されます。該当するセルが赤色の表示になった場合は、要件未達のため、不採択となります。

④金額区分が自動表示されます。

| -                                                                         |                                                                                |                                                          |                     |      |
|---------------------------------------------------------------------------|--------------------------------------------------------------------------------|----------------------------------------------------------|---------------------|------|
| 5.申請の要件                                                                   | 5-1.木材使用量(m3)(小数点以<br>下第4位まで)                                                  | m3                                                       | m3                  |      |
|                                                                           | 5-2.延長【塀】(m)(小数点以下<br>第3位まで)                                                   | m                                                        | m                   |      |
|                                                                           | 5-3.床面積【デッキ】(m2)(小<br>数点以下第2位まで)                                               | m2                                                       | m2                  |      |
|                                                                           | 5-4.メートルあたりの木材使用量<br>【塀】(m3)(小数点以下第3位<br>まで)                                   | m3                                                       | m3                  |      |
| /4 C                                                                      | 5-5.床面積(平方メートル)あたりの<br>木材使用量【デッキ】(m3)(小<br>数点以下第3位まで)                          | m3                                                       | m3                  |      |
|                                                                           | 5-6.金額区分                                                                       |                                                          | J                   |      |
|                                                                           | 5-7.助成単価による事業費                                                                 |                                                          | 円                   |      |
|                                                                           | 6-1.実際の整備費                                                                     |                                                          | 円 ———               |      |
|                                                                           | 6-2.助成対象事業費                                                                    | Р                                                        | ⊢ ]                 |      |
|                                                                           | 6-3.内訳 : 木材費                                                                   | P                                                        | Ю                   |      |
| 6.施設整備費<br>について                                                           | 6-4.内訳:木材加工費                                                                   | 円                                                        | Э                   |      |
|                                                                           | 6-5.内訳 : その他資材                                                                 | 円                                                        | ₽                   |      |
|                                                                           | 6-6.内訳:諸経費                                                                     | 円                                                        | 円                   |      |
|                                                                           | 6-7.対象外経費                                                                      |                                                          | J                   |      |
| <ul> <li>※1 一部、実際</li> <li>※2 外構 HP (<u>1</u></li> <li>【区分】施設の</li> </ul> | のファイル内容と異なる場合がありま<br>https://www.kinohei.jp/gaikou/7_inde<br>D整備に係る経費の内訳を確認願いま | <sup>Eす。</sup><br>e <u>x detail.php</u> )の4.提出する書類<br>す。 | iの様式及び作成例等の I 事業申請の | )参考_ |

 解体費・設計費等は諸経費から除外 する必要があります。※2を確認の 上、選択します。
 ①助成対象事業費は自動計算されます。
 ②内訳の木材費、木材加工費、その他資材、諸経費の 請求額を入力します。
 6-2助成対象事業費に対象外経費を加算して記入し ます。
 (塀)は5-6.金額区分×5-2.延長(m)、 又は 「デッキ]は5-6.金額区分×5-3.床面積(m2) の計算結果を、万円未満を切り捨てて入力します。
 -95-7.助成単価による事業費 6-1.実際の整備費 様式2号(審査結果通知書)の助成予定額 の3者の額を比較し、最も低い金額を、万円未満 を切り捨てて、入力します。

| 7.交付申請額<br>について | 7-1.交付申請額       |          |   |  |
|-----------------|-----------------|----------|---|--|
|                 | 8-1-1.登録事業者名1   | <u> </u> | 1 |  |
|                 | 8-1-2.事業者1の登録番号 |          |   |  |
|                 | 8-1-3.流通区分1     |          |   |  |
|                 | 8-2-1.登録事業者名2   |          |   |  |
|                 | 8-2-2.事業者2の登録番号 |          |   |  |
|                 | 8-2-3.流通区分2     |          |   |  |
| 8.クリーン          | 8-3-1.登録事業者名3   |          |   |  |
| ウッド法の登          | 8-3-2.事業者3の登録番号 |          | ≻ |  |
| 球争美者情報          | 8-3-3.流通区分3     |          |   |  |
|                 | 8-4-1.登録事業者名4   |          |   |  |
|                 | 8-4-2.事業者4の登録番号 |          |   |  |
|                 | 8-4-3.流通区分4     |          |   |  |
|                 | 8-5-1.登録事業者名5   |          |   |  |
|                 | 8-5-2.事業者5の登録番号 |          |   |  |
|                 | 8-5-3.流通区分5     |          | ) |  |

※ 一部、実際のファイル内容と異なる場合があります。

CW 法に基づく登録事業者から木材を調達する 場合、または登録事業者が施工する場合は、必 す8.クリーンウッド法の登録事業者情報に入 力します。 関係する登録事業者が複数の場合は、上から番 号順に入力します。 1 CW 法に基づく登録事業者名及び登録番号を 入力、

②流通区分を選択

します。

# 3章外構部の木質化の実証で得られた情報等に関する報告書(Web 申請)

### 3.1利用環境の準備

電子申請システムを利用するための推奨環境は下記の通りです。

| OS       | Windows 10 以降              |
|----------|----------------------------|
| メモリー     | 2Gバイト以上                    |
| 空きディスク容量 | 1Gバイト以上                    |
| WEB ブラウザ | • Windows版 Google Chrome   |
|          | • Windows 版 Microsoft Edge |
|          | ※ JavaScript を必ず有効にしてください。 |
| 画面解像度    | 1024×768 ピクセル以上            |

≪Google Chrome ダウンロードサイト≫ https://www.google.com/intl/ja\_jp/chrome/ ≪Microsoft Edge ダウンロードサイト≫ https://www.microsoft.com/ja-jp/edge

## 3.2入力する手順

1. 外構 HP(<u>https://www.kinohei.jp/gaikou/3\_index\_detail.php</u>)において、 [入力はこ ちら] ボタンをクリックします。

HP:2. 申請書類についての画面

#### 2. 申請書類について

本事業における、各種申請書類は以下のとおりです。

| 提出書類       |               | ダウンロー | 備去                                                                                                    |  |  |
|------------|---------------|-------|----------------------------------------------------------------------------------------------------|--|--|
| 書類名        | 様式No.         | ۴     | 1月75                                                                                                    |  |  |
| 事前申込書      | 様式1号-(1)      | x     | <ul> <li>外構実証事業事前申込書</li> <li>1 提出に際しては、Excelファイルのまま提出願います。</li> <li>2 提出に当たり、ファイル名の冒頭に法人の場合は会社名を、個人事業主の場合は代表者名を、<br/>挿入の上、提出願います。<br/>例:赤坂工務店㈱r7_yoshiki1-1.xlsx<br/>又は赤坂太郎r7_yoshiki1-1.xlsx</li> </ul> |  |  |
| 事業申請書      | 様式1号-(2)      | ₩1    | 外構実証事業申請書<br>※1 公募及び実施要領第9(1)で事前申込の承認を通知するメールに添付したExcelファイルを必ず<br>使用願います。                                                                                                    |  |  |
| 取下げ申請<br>書 | 様式3号          | w     | 外構実証事業取下げ申請書                                                                                                    |  |  |
| 変更相談       | _             | w     | 外構実証事業変更相談表                                                                                                    |  |  |
| 変更申請書      | 様式5号-(1)      | w     | 外構実証事業変更承認申請書                                                                                                    |  |  |
| 助成金交付      | 様式6号交付<br>申請  | ₩2    | 外構実証事業助成金交付申請書<br>※ 2 公募及び実施要領第11(2)で外構実証事業結果通知書(様式2号)を施行するメールに添付し<br>たExcelファイルを必ず使用願います。                                                                                                    |  |  |
| 申請書        | 様式7号事業<br>報告書 |       | 外<br>構<br>部の<br>木質化の<br>実証で<br>得<br>ら<br>れた<br>情報等に<br>関する<br>報告者<br>(Web<br>申請)<br><br><br><br><br><br><br><br><br><br><br><br><br><br><br><br><br><br><br>                                              |  |  |
|            |               |       | スカはこちらから<br>す。                                                                                                    |  |  |

※ 一部、実際のファイル内容と異なる場合があります。

2. 様式7号の入力画面にて、必要事項を入力します。

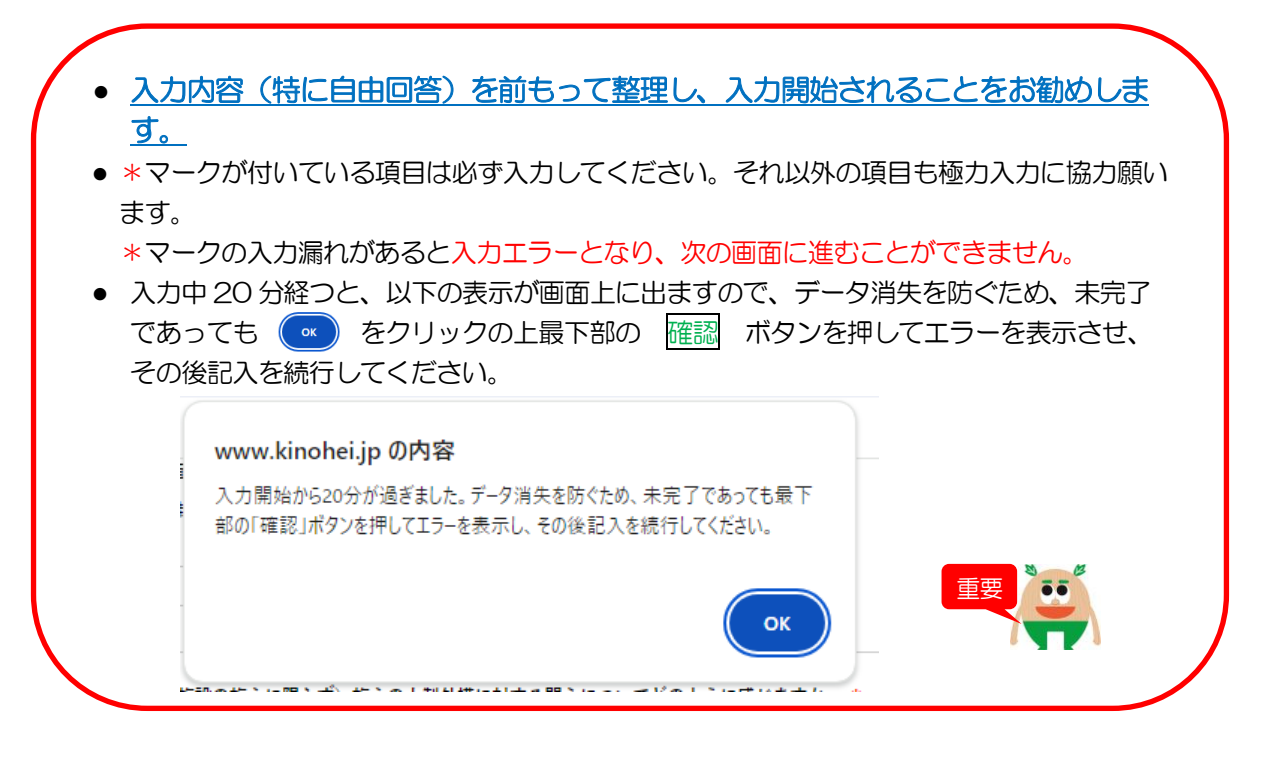

#### 様式7号の入力画面

様式7号

様式7号(外構部等の木質化対策支援事業(外構実証事業)公募及び実施要領第15関係)

#### 外構部の木質化の実証で得られた情報等に関する報告書

この報告書は、実証事業者の皆様から、実際に木製外構施設を整備した際に直面した課題や、その解決に向けて行った取り組みの事例を収集することを目的 としたものです。本事業では、皆様からのご報告を基に、木製外構施設の普及に向けた課題を整理し、これを行政機関、施工事業者、木材供給事業者等で共有 することにより、木製外構の普及を図り、新たな木材需要の創出につなげていく考えです。実証事業者の皆様におかれましては、是非、率直なご回答をよろし くお願い致します。

本報告書の作成にあたっては、以下の点に留意してください。

- 1. 本報告書は、実証事業に採択された実証対象施設について報告してください。
- 2. 事務局は、提出された報告書の内容について追加的な確認や資料提出を求める場合があります。
- 3. 報告書の内容が不十分である場合には、交付申請に必要な報告書とはみなされず交付申請が受け付けられない場合があります。

※一部、実際の表示内容と異なる場合があります。 次のページに続きます。

| O会社名 *                                                                                                    |                                                                                                    |                                                                                                    |
|----------------------------------------------------------------------------------------------------|----------------------------------------------------------------------------------------------------|----------------------------------------------------------------------------------------------------|
|                                                                                                    |                                                                                                    |                                                                                                    |
| O代表者名 *                                                                                                    |                                                                                                    | 会社名、代表者名、メールアドレスを                                                                                                    |
|                                                                                                    |                                                                                                    | 入力します。                                                                                                    |
|                                                                                                    |                                                                                                    |                                                                                                    |
| Oメールアドレス *                                                                                                    |                                                                                                    |                                                                                                    |
|                                                                                                    |                                                                                                    | 由語された実証対象施設タを入力しま                                                                                                    |
|                                                                                                    |                                                                                                    | す。                                                                                                    |
| ○この報告書の対象となる実証対象施設名 *                                                                                                    |                                                                                                    |                                                                                                    |
|                                                                                                    |                                                                                                    |                                                                                                    |
| 利用者番号 *                                                                                                    |                                                                                                    | 事業申請時に入力した利用者番号を入<br>カレきす                                                                                                    |
| У                                                                                                    |                                                                                                    |                                                                                                    |
| トリックロンチンチンチン・インエッ・ディナー・ノー                                                                                                    | ** 3 4 7 / 4 4 . *                                                                                                    | けっかせたつのいずわかにエーックを                                                                                                    |
| エルの天虹対象地域について以下のいすれかにチェック                                                                                                    | re∧{ιι∖zel, *                                                                                                    |                                                                                                    |
| o∉ie                                                                                                    |                                                                                                    | 建築物の用途を入力します。                                                                                                    |
| ○非住宅 (その建築物の用注:                                                                                                    |                                                                                                    | 401 - 401 B 20 /                                                                                                    |
|                                                                                                    |                                                                                                    |                                                                                                    |
| <ol> <li>基本情報</li> <li>黄社の主要な事業形態を教えてください。*</li> <li>1.建設会社もしくは工務店</li> <li>2.建設業の許可票を持つ木材供給事業者(製材事業)</li> </ol>                                                                                                    | 者等)                                                                                                    |                                                                                                    |
| <ol> <li>基本情報</li> <li>黄社の主要な事業形態を教えてください。*         <ul> <li>1.建設会社もしくは工務店</li> <li>2.建設業の許可票を持つ木材供給事業者(製材事業者)</li> <li>3.外橋工事を専門に行う事業者</li> <li>4.漁園業者</li> <li>5.その他</li> </ul> </li> <li>2.1申請した         <ul> <li>2.2申請していない(注:会回の申請が知ので)</li> </ul> </li> </ol>                                                                                                    | 者等)<br>業の外補実証型事業」に申請しま                                                                                                    | 各質問の該当する項目に<br>チェックを入れます。<br>なお、その他を選択した<br>場合は、具体的に記入し<br>ます。                                                                                                    |
| <ol> <li>基本情報</li> <li> <b>1. 基本情報</b> </li> <li> <b>1.</b>建設会社もしくは工務店         <ul> <li></li></ul></li></ol>                                                                                                    | 者等)<br>業の外補実証型事業」に申請しま                                                                                                    | 各質問の該当する項目に<br>チェックを入れます。<br>なお、その他を選択した<br>場合は、具体的に記入し<br>ます。<br>チェックした項目により、必ず以                                                                                                    |
| <ol> <li>基本情報</li> <li>(1) 基本情報</li> <li>(1) 責社の主要な事業形態を教えてください。*         <ul> <li>1) 連該会社もしくは工務店</li> <li>2) 連該案の許可票を持つ木材供給事業者(製材事業者)</li> <li>3) 外橋工事を専門に行う事業者</li> <li>4.漁園業者</li> <li>5.その他</li> </ul> </li> <li>(2) 正れまでに、責社は「外柄部等の木質化対策支援事業)</li> <li>1) 申請した</li> <li>(2) 申請していない(注:今回の申請が初めて)</li> </ol>                                                                                                    | 者等)<br>葉の外補実証型事業」に申請しま                                                                                                    | 各質問の該当する項目に<br>チェックを入れます。<br>なお、その他を選択した<br>場合は、具体的に記入し<br>ます。<br>チェックした項目により、必ず以<br>の質問に移行します。                                                                                                    |
| <ol> <li>基本情報</li> <li>責社の主要な事業形態を教えてください。*         <ul> <li>1.連設会社もしくは工務店</li> <li>2.連設業の許可票を持つ木材供給事業者(製材事業部)</li> <li>3.外橋工事を専門に行う事業者</li> <li>4.塗園業者</li> <li>5.その他</li> </ul> </li> <li>2.申請した         <ul> <li>2.申請していない(注:今回の申請が初めて)</li> </ul> </li> </ol>                                                                                                    | 者等)<br>業の外構実証型事業」に申請しま                                                                                                    | たか。*                                                                                                    |
| <ol> <li>基本情報</li> <li>(1) 委社の主要な事業形態も教えてください。*         <ul> <li>1) 建設会社もしくは工務店</li> <li>2) 建設業の許可票を持つ木材供給事業者(製材事業者)</li> <li>3)外橋工事を専門に行う事業者</li> <li>4) 地図業者</li> <li>5) その他</li> </ul> </li> <li>② これまでに、責社は「外構部等の木質化対策支援事業         <ul> <li>1)申請した</li> <li>2) 申請していない(注:今回の申請が初めて)</li> </ul> </li> <li>2. 木製外構を供給する動機について</li> </ol>                                                                                                    | <b>舎</b> 等)<br>葉の外構実証型事業」に申請しま                                                                                                    | 上たか。*     「チェックを入れます。     なお、その他を選択した     場合は、具体的に記入し     ます。     「メックした項目により、必ず以     の質問に移行します。     1.又は2を選択した場合⇒     8)     3.又は4を選択した場合⇒     9及び(1)                                                                                                    |
| <ol> <li>基本情報</li> <li>(1) 基本情報</li> <li>(1) 表社の主要な事業形態を教えてください。*         <ul> <li>(1) 建設会社もしくは工務店</li> <li>(2) 建設業の許可票を持つ木材供給事業者(製材事業者)</li> <li>(3) 外橋工事を専門に行う事業者</li> <li>(4) 地図業者</li> <li>(5) その他</li> </ul> </li> <li>(2) 正れまでに、表社は「外橋部等の木質化対策支援事業         <ul> <li>(4) 上前した</li> <li>(2) 申請した</li> <li>(2) 申請した</li> <li>(2) 申請していない(注:今回の申請が初めて)</li> </ul> </li> <li>(2) 本製外構を供給する動機について</li> </ol>                                                                                                    | 春等)<br>業の外構実証型事業」に申請しま                                                                                                    | 上たか。*                                                                                                    |
| <ol> <li>基本情報</li> <li>1. 基本情報</li> <li>(1) 責社の主要な事業形態を教えてください。*         <ul> <li>1.建設会社もしくは工務店</li> <li>2.建設業の許可票を持つ木材供給事業者(製材事業)</li> <li>3.外橋工事を専門に行き事業者</li> <li>4.漁園業者</li> <li>5.その他</li> </ul> </li> <li>2.申請した         <ul> <li>2.申請した</li> <li>2.申請していない(注:今回の申請が初めて)</li> </ul> </li> <li>2. 木製外構を供給する動機について</li> <li>7 <u>2024 (令和6)年度以前に木製外構の供給</u>を行っ</li> </ol>                                                                                                    | <sup>書等)</sup><br>業の外補実証型事業」に申請しま                                                                                                    | たか。*<br><br><br><br><br><br><br><br><br><br><br><br><br><br><br><br><br><br><br><br><br><br><br><br><br><br><br><br><br><br><br><br><br><br><br><br><br><br><br><br><br><br><br><br><br><br><br><br><br><br><br><br><br><br><br><br><br><br><br><br><br><br><br><br><br><br><br><br><br><br>                                                                                                    |
| <ol> <li>基本情報</li> <li>         • 責社の主要な事業形態を教えてください。*         <ul> <li>1.連該会社もしくは工務店</li> <li>2.連該案の許可票を持つ木材供給事業者(製材事業者)</li> <li>3.外橋工事を専門に行う事業者</li> <li>4.流園業者</li> <li>5.その他</li> </ul> </li> <li>         2.申請した         <ul> <li>2.申請した</li> <li>2.申請していない(注:今回の申請が初めて)</li> </ul> </li> <li>         2. 木製外構を供給する動機について         <ul> <li>7. 本製外構を供給する動機について</li> <li>9. 2024(令和6)年度以前に木製外構の供給を行っ             <ul> <li>1.前久性を有する処理木材を使用したものを取りまた。</li> <li>2. 本規学業を知知者を知知者を知知者を知知者を知られた。</li> </ul> </li> </ul></li></ol>                                                                                                    | <ul> <li>キ等)</li> <li>業の外構実証型事業」に申請しま</li> <li>ないましたか。*</li> <li>扱って積極的に行っていた ー</li> </ul>                                                                    | Extra * 8< 8<                                                                                                    |
| <ol> <li>基本情報</li> <li>(1) 豊本情報</li> <li>(1) 貴社の主要な事業形態も教えてください。*         <ul> <li>(1) 建設会社もしくは工務店</li> <li>(2) 建設業の許可票を持つ木材供給事業者(製材事業者)</li> <li>(3) 外梢工事を専門に行き事業者</li> <li>(4) 塩園業者</li> <li>(5) その他</li> </ul> </li> <li>(2) これまでに、貴社は「外橘部等の木質化対策支援事業         <ul> <li>(1) 申請した</li> <li>(2) 申請していない(注:今回の申請が初めて)</li> </ul> </li> <li>(2) 木製外構を供給する動機について</li> <li>(7) <u>2024 (令和6)年度以前</u>に<u>木製外構の供給</u>を行っ         <ul> <li>(1) 耐久性を有する処理木材を使用したものを取り</li> <li>(2) 木材保護塗料や表面処理薬剤を塗布した木材を付</li> <li>(3) かつては耐久性を有する処理本材を使用したものを取り</li> </ul> </li> </ol>                                                                                                    | <ul> <li>書等)</li> <li>葉の外標実証型事業」に申請しま</li> <li>ないましたか。*</li> <li>扱って<u>積極的に行っていた</u> ー(<br/>使用したものを取り扱って<u>積極</u>的に行って</li> </ul>                             | A質問の該当する項目に<br>チェックを入れます。<br>なお、その他を選択した<br>場合は、具体的に記入します。<br>ます。                                                                                                    |
| <ol> <li>基本情報</li> <li>         • 責社の主要な事業形態も教えてください。         *         <ul> <li>1.連該会社もしくは工務店</li> <li>2.連該案の許可票を持つ木材供給事業者(製材事業者)</li> <li>3.外橋工幸を専門に行う事業者</li> <li>4.流園業者</li> <li>5.その他</li> </ul> </li> <li>2.申請した</li> <li>2.申請していない(注:今回の申請が初めて)</li>  2. 木製外構を供給する動機について 7 <u>2024 (令和6)年度以前に木製外構の供給</u>を行っ <ul> <li>1.耐久性を有する処理木材を使用したものを取りま</li> <li>2.木材保護塗料や表面処理薬剤を塗布した木材を使用したものを取りま</li> <li>3.かつては耐久性を有する処理木材を使用したものを取りま</li> </ul></ol>                                                                                                    | <ul> <li>*</li> <li>*</li> <li>*</li> <li>ないましたか。 *</li> <li>扱って<u>積極的に行っていた</u> ー</li> <li>使用したものを取り扱って積極的に行って</li> <li>ー</li> <li>のを取り扱って積極的に行って</li> </ul> | E たか。*     A 質問の該当する項目に     チェックを入れます。     なお、その他を選択した     場合は、具体的に記入し     ます。     チェックした項目により、必ず以     の質問に移行します。     1.又は2を選択した場合⇒     の及びで     を選択した場合⇒     の及びで                                                                                                    |
| <ol> <li>基本情報</li> <li>         • 責社の主要な事業形態を教えてください。*         <ul> <li>1.建設会社もしくは工務店</li> <li>2.建設業の許可票を持つ木材供給事業者(製材事業者)</li> <li>3.外橋工事を専門に行き事業者</li> <li>4.塗園業者</li> <li>5.その他</li> </ul> </li> <li>2.申請した         <ul> <li>2.申請した</li> <li>2.申請していない(注:今回の申請が初めて)</li> </ul> </li> <li>2.申請していない(注:今回の申請が初めて)</li> <li>2.本製外構を供給する動機について</li> <li>9.2本製外構を供給する動機について</li> <li>1.耐久性を有する処理木材を使用したものを取り         <ul> <li>2.本材保護塗料や表面処理薬剤を塗布した木材を使用したものを取り</li> <li>2.本材保護塗料や表面処理薬剤を塗布した木材を使用したものを取り</li> </ul> </li> </ol>                                                                                                    | ★等) 葉の外構実証型事業」に申請しま エマいましたか。 * 扱って積極的に行っていた → 使用したものを取り扱って積極的に行って → ③および①へ た木材を使用したものを取り扱 読するようになった → ③およびこへ                                                  | よたか、*                                                                                                    |
| <ol> <li>基本情報</li> <li>(1) 基本情報</li> <li>(1) 責社の主要な事業形態も教えてください。*         <ul> <li>(1) 連該会社もしくは工務店</li> <li>(2) 連該業の許可票を持つ木材供給事業者(製材事業者)</li> <li>(3) 外稿工事を専門に行き事業者</li> <li>(4) 適買業者</li> <li>(5) その他</li> </ul> </li> <li>(2) これまでに、責社は「外橋部等の木質化対策支援事業         <ul> <li>(4) 適買業者</li> <li>(5) その他</li> <li>(2) 二申請した</li> <li>(2) 申請していない(注:今回の申請が初めて)</li> </ul> </li> <li>(2) 本製外構を供給する動機について</li> <li>(2) <u>2024 (令和6) 年度以前</u>に<u>木製外構の供給</u>を行っ         <ul> <li>(1) 耐久性を有する処理木材を使用したものを取り</li> <li>(2) 木材保護塗料や表面処理薬剤を塗布した木材を</li> <li>(3) かつては耐久性を有する処理木材を使用したものを取り</li> <li>(2) 木材保護塗料や表面処理薬剤を塗布した木材を</li> <li>(4) かつては木材保護塗料や表面処理薬剤を塗布した木材を</li> <li>(4) かつては木材保護塗料や表面処理薬剤を塗布したがした</li> <li>(5) これまで全く行ったことがない 一切および①</li> </ul> </li> </ol> | 書等) 菜の外構実証型事業」に申請しま ズロンましたか。 * 扱って積極的に行っていた 一( 使用したものを取り扱って積極的に行って つき取り扱って積極的に行って 小                                                                           | <ul> <li>とたか。*</li> <li>各質問の該当する項目に<br/>チェックを入れます。<br/>なお、その他を選択した<br/>場合は、具体的に記入します。</li> <li>レたか。*</li> <li>チェックした項目により、必ず以の質問に移行します。</li> <li>1.又は2.を選択した場合=&gt;9及び、</li> <li>3.又は4.を選択した場合=&gt;9及び、</li> <li>5.を選択した場合=&gt;0及び、</li> </ul>                                                                                                    |
| <ol> <li>基本情報</li> <li>1. 基本情報</li> <li>(1. 基本情報</li> <li>(1.連該会社もしくは工務店</li> <li>(2.連該菜の許可票を持つ木材供給事業者(製材事業者)</li> <li>3.外橋工事を専門に行き事業者</li> <li>4.漁園業者</li> <li>5.その他</li> <li>(2. 市場した、</li> <li>(2. 市場していない(注:今回の申請が初めて)</li> <li>(2. 市場していない(注:今回の申請が初めて)</li> <li>(2. 木製外構を供給する動機について</li> <li>(2. 木製外構を供給する動機について</li> <li>(2. 木製外構を供給する動機について</li> <li>(2. 木製外構を供給する動機について</li> <li>(2. 木製外構を供給する動機について</li> <li>(2. 木製外構を供給する動機について</li> <li>(2. 木製外構を供給する動機について</li> <li>(2. 木製外構を供給する動機について</li> <li>(2. 木製外構を供給する動機について</li> <li>(3. かつては木材保護塗料や表面処理案剤を塗布した木材を使用したも、<br/>他資材由来の外構を主に供給するようになった</li> <li>(4. かつては木材保護塗料や表面処理薬剤を塗布した木材を使用したも、</li> <li>(5. これまで全く行ったことがない 一)()および1)</li> </ol>                                                  | ★等) 葉の外編実証型事業」に申請しま ていましたか。 * 扱って積極的に行っていた → 使用したものを取り扱って積極的に行って → のを取り扱って積極的に行って → のおよび①へ た木材を使用したものを取り扱。 溢するようになった → ⑨およ へ                                  | <ul> <li>各質問の該当する項目に<br/>チェックを入れます。<br/>なお、その他を選択した<br/>場合は、具体的に記入します。         </li> <li>レたか。*         <ul> <li>チェックした項目により、必ず以の質問に移行します。             ・フは2を選択した場合=&gt;8                 ・図及び(1)                 ・フは2を選択した場合=&gt;9及び(2)                 ・ク選択した場合=&gt;9及び(2)                 ・を選択した場合=&gt;10及び(1)                 ・の及び(1)                 ・かたが次第に行わなくなり、                 って積極的に行っていたが                 び迎へ</li></ul></li></ul> |

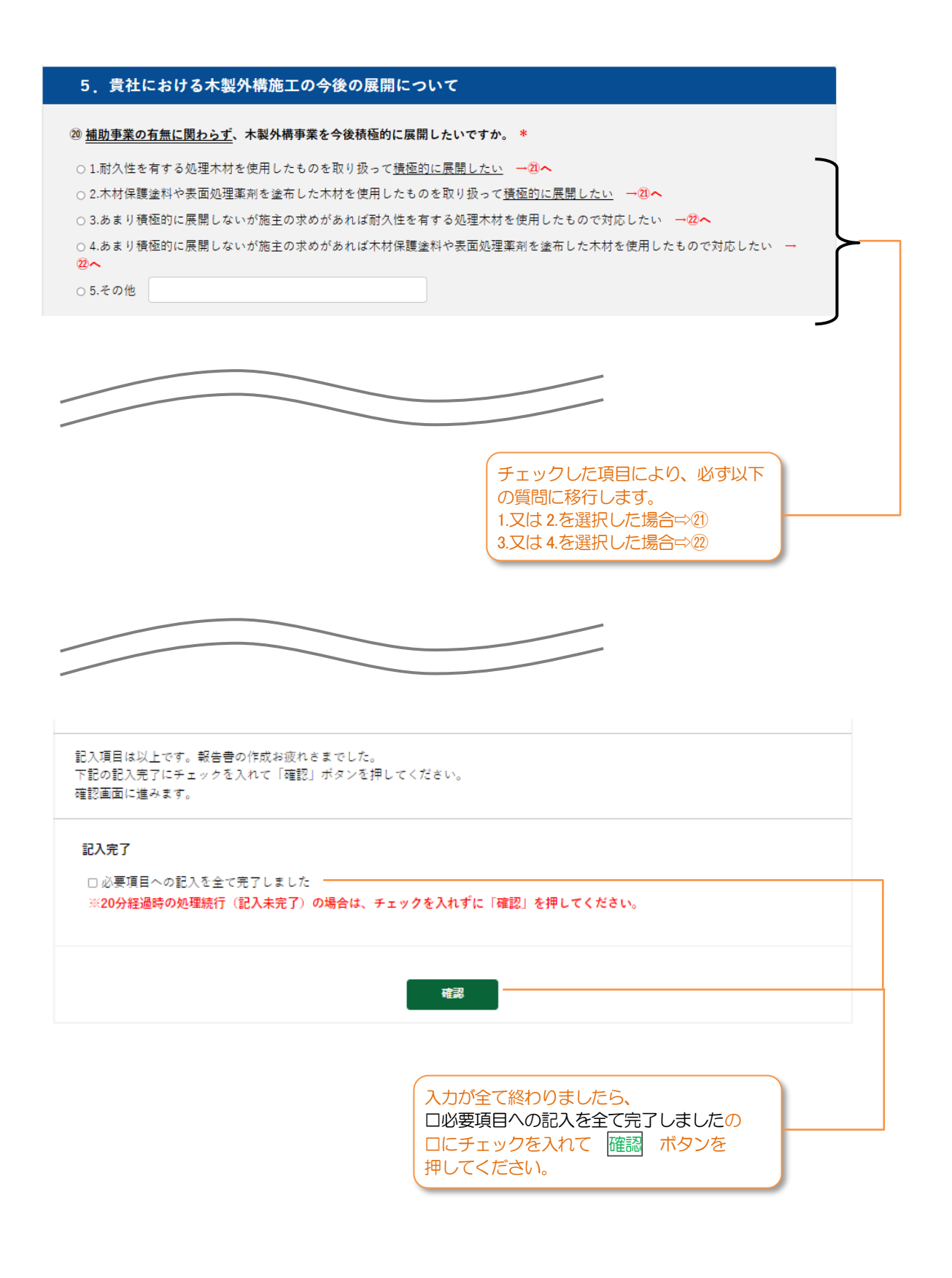

※一部、実際の表示内容と異なる場合があります。 次のページに続きます。

| 1. 内容のご入力                                       | 2. 内容のご確認                                          | 3. 内容の送信完了 |  |  |
|-------------------------------------------------|----------------------------------------------------|------------|--|--|
| 入力エラー                                           |                                                    |            |  |  |
| この報告書の対象となる実証対象施設名が入力され<br>利用者番号: x が入力されていません。 | れていません。                                            |            |  |  |
| 上記の実証対象施設について以下のいすれかにチョ                         | ェックを入れてください。が入力されていません。                            |            |  |  |
| ※20分経過警告による送信確認されたのであれば、                        | ※20分経過警告による送信確認されたのであれば、引き続き入力処理を続行し、記入を完了させてください。 |            |  |  |
|                                                 |                                                    |            |  |  |
|                                                 |                                                    |            |  |  |
|                                                 | 画面になった場合は、入た                                       | 京王の人のエフー   |  |  |
|                                                 | 後、再度、                                              |            |  |  |
|                                                 | 口必要項目への記入を全て                                       | 完了しましたの    |  |  |
|                                                 | □にチェックを入れて @                                       | 111 ボタンを   |  |  |
|                                                 |                                                    |            |  |  |

様式 7 号 まだ送信は完了していません。 以下の内容で送信します。内容を確認して最下部の[送信する] をクリックしてください。

| 1. 内容のご入力           | 2. 内容のご確認  | 3. 内容の送信完了  |
|---------------------|------------|-------------|
|                     |            | _           |
| O会社名                |            |             |
| ㈱A工務店               |            |             |
| O代表者名               |            |             |
| 全国太郎                |            |             |
| 〇メールアドレス            |            |             |
| abc@df.co.jp        |            |             |
| ○この報告書の対象となる実証対象施設名 |            | <u>}</u>    |
|                     |            |             |
| D的小洲和美工事            |            |             |
| 利用者番号               |            |             |
| y 5000              |            |             |
| 上記の実証対象施設について       |            |             |
| 住宅                  |            |             |
|                     |            |             |
|                     |            |             |
|                     |            |             |
|                     | (表示された内容を確 | 認して、問題なければ、 |
|                     | 問題ある場合は、前  |             |
|                     | ボタンをクリックし  | て該当箇所を修正し、再 |
|                     | 度送信する ボタン  | /をクリックします。  |
|                     |            |             |

※画面にはテストデータを入れています。一部、実際の表示内容と異なる場合があります。

次のページに続きます。

| 様 | 式7 | 뮥 |
|---|----|---|
|   |    |   |

| 1. 内容のご入力      | 2. 内容のご確認               | 3. 内容の送信完了                 |
|----------------|-------------------------|----------------------------|
| 送信を受け付けました。 ―― |                         |                            |
|                | 問題なく入力・送信<br>け付けました。」の画 | が完了すれば、「送信を受<br>画面が表示されます。 |

様式7号の入力・送信が完了しました。 ありがとうございました。 受信した旨のメールを配信しますので、メールが届いてい ることをご確認ください。 登録完了から30分以上経っても自動返信メールが届かな い場合は、4章 お問い合わせ先までご連絡ください。 なお、入力データ消失を防ぐため、返信メールを確認した 愛援に、ブラウザを閉じることをお勧めします。

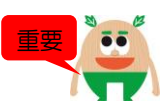

様式7報告書受付完了のお知らせメール(サンプル)

| 本メールは<br>「外構部等の木質化対策支援事業」様式7報告書の入力が完了した時点で送信される自動配信メールです。<br>このメールアドレスは送信専用となっており、返信を受付けることはできません。                                                                               |
|----------------------------------------------------------------------------------------------------|
| XXXXX<br>XXXXX 様                                                                                                    |
| 本メールをもちまして、「外構部等の木質化対策支援事業」交付申請のうち、<br>「様式7 外構部の木質化の実証で得られた情報等に関する報告書(Web申請)」の<br>受付が完了したことをお知らせいたします。<br>当該受付の対象となる利用者番号は以下の通りです。<br>利用者番号:xxxxx                                |
| ※このメールにお心当たりが無い場合は、下記までご連絡ください。                                                                                                    |
| <お問合せ><br>事務局 全国木材協同組合連合会内 外構部等の木質化対策支援事業事務局<br>〒107-0052 東京都港区赤坂 2-12-13 UHA 味覚糖赤坂ビル 3F<br>TEL:03-6550-8540(平日 10:00~17:30)<br>FAX:03-6550-8541<br>Mail: <u>info@kinohei.jp</u> |

# 4章 お問い合わせ先

当ガイドをご確認頂いたうえで、ご不明点・ご質問がある場合は、以下の連絡先へお問い合わせください。

事務局 全国木材協同組合連合会内 外構部等の木質化対策支援事業事務局 〒107-0052 東京都港区赤坂 2-12-13 UHA 味覚糖赤坂ビル 3F

TEL:03-6550-8540 (平日 10:00~17:30) FAX:03-6550-8541 Mail:info@kinohei.jp